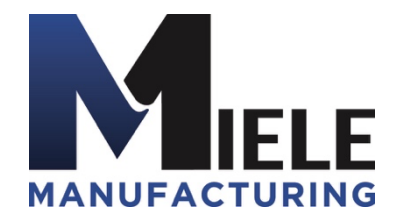

(570) 244-3123 www.MieleMFG.com 66 Mall Parkway, Muncy, PA 17756

## How to Unpartition a Hard Drive

1. Go to the windows desktop by singing in and going to "System" then "Terminate" and close out of "Run Shortcut".

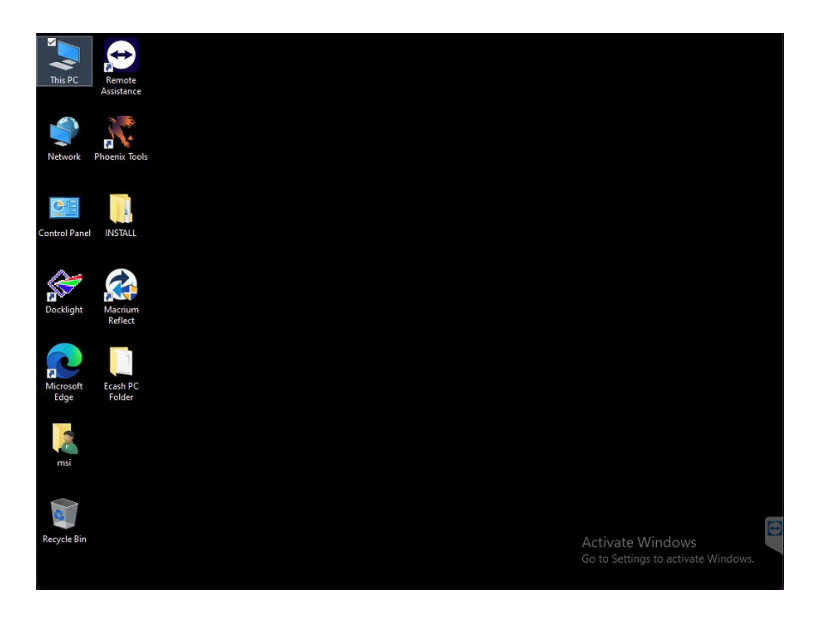

2. Unplug one of the USBs on the back of the computer and plug in a keyboard, select the Windows icon and type in the search bar "Create and Format" then select the "Create and Format Hard Disk Partitions".

| This P        | C Remote<br>Assistance                                     |          |                                        |
|---------------|------------------------------------------------------------|----------|----------------------------------------|
| Netwo         | All Apps Documents Web<br>Best match                       | More 🔻   |                                        |
| <u>e</u>      | Create and format hard disk<br>partitions<br>Control panel |          |                                        |
| Control       | Search the web                                             |          | Create and format hard disk partitions |
|               | 0                                                          |          | Control panel                          |
|               | Create and format - See web results                        | <i>`</i> |                                        |
| Sockie Rockie | create and format hard disk<br>partitions                  |          | C <sup>1</sup> Open                    |
| DOCK          | Create and format disk partition                           |          |                                        |
|               |                                                            |          |                                        |
|               | create and format hard disk                                |          |                                        |
| 10            | Create and format hard                                     | \$       |                                        |
| Micros        |                                                            |          |                                        |
| Edge          | Create and format partition                                |          |                                        |
| 2             | create and format hard disk<br>partitions win 11           |          |                                        |
| msi           | create and format hard disk<br>partitions 10               |          |                                        |
| 0             |                                                            |          |                                        |
| Recycle       | Q create and format hard dick partiti                      | 0.00     | Activale Windows                       |
|               | ~ create and iormatinard disk partiti                      | UIIS     | Go to Settings to activate Windows.    |
| -             |                                                            |          | 🕀 😁 🕼 🖵 🍔 📖 10:05 AM<br>9/6/2023       |

3. Once opened, select and hold on the "D:" drive to bring up the menu and select "Delete Volume".

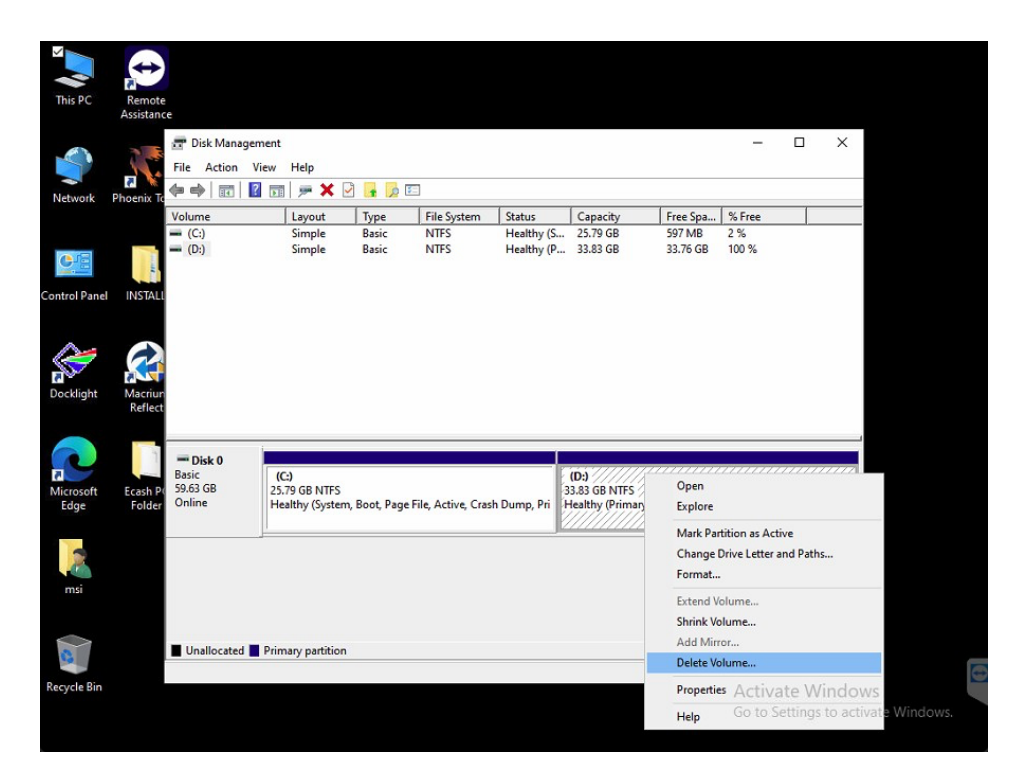

4. Select "Yes".

| This PC                          | Remote     | e                                                                 |          |             |        |              |                    |                    |                  |                |        |         |            |              |
|----------------------------------|------------|-------------------------------------------------------------------|----------|-------------|--------|--------------|--------------------|--------------------|------------------|----------------|--------|---------|------------|--------------|
| Network                          | Phoenix To | <ul> <li>a Disk Ma</li> <li>File Action</li> <li>c → 0</li> </ul> | on View  | Help        |        | <b>1</b> 🔎 E |                    | 70                 |                  |                | -      |         | ×          |              |
|                                  |            | Volume                                                            |          | Layout      |        | Туре         | File System        | Status             | Capacity         | Free Spa       | % Free |         |            |              |
|                                  |            | - (C:)                                                            |          | Simple      |        | Basic        | NTES               | Healthy (S         | 25.79 GB         | 597 MB         | 2%     |         |            |              |
|                                  |            | - (D:)                                                            |          | Simple      |        | Basic        | NIFS               | Healthy (P         | 33.85 GB         | 33.70 GB       | 100 %  |         |            |              |
| Contract of Contract of Contract |            |                                                                   |          |             |        |              |                    |                    |                  |                |        |         |            |              |
| Control Pane                     | I INSTALL  |                                                                   |          |             |        |              |                    |                    |                  |                |        |         |            |              |
|                                  |            |                                                                   |          |             |        |              |                    |                    |                  |                |        |         |            |              |
| A                                |            |                                                                   |          |             |        |              |                    |                    |                  |                |        |         |            |              |
| 5                                |            |                                                                   |          |             | Dele   | te simple v  | olume              |                    |                  | ×              |        |         |            |              |
| Docklight                        | Macriup    |                                                                   |          |             |        |              |                    |                    |                  |                |        |         |            |              |
|                                  | Reflect    |                                                                   |          |             |        | Delet        | ting this volume   | will erase all dat | a on it. Back up | p any data     |        |         |            |              |
|                                  |            |                                                                   |          |             | 4      | you v        | want to keep bef   | ore deleting. Do   | you want to c    | ontinue?       |        |         |            |              |
|                                  |            |                                                                   | 1        |             |        |              |                    |                    |                  |                |        |         |            |              |
| 7                                |            | Basic                                                             |          | C:)         |        |              |                    |                    | Yes              | No             |        | /////   |            |              |
| Microsoft                        | Ecash Po   | 59.63 GB                                                          | 25       | .79 GB NT   |        |              |                    |                    | 0.00 00 11110    | mmm            |        |         |            |              |
| Edge                             | Folder     | Unline                                                            | H        | ealthy (Sys | tem, t | oot, Page    | File, Active, Cras | h Dump, Pri        | fealthy (Prima   | iry Partition) |        |         |            |              |
| -                                |            |                                                                   | 12       |             |        |              |                    |                    |                  |                |        |         | 22222      |              |
|                                  |            |                                                                   |          |             |        |              |                    |                    |                  |                |        |         |            |              |
|                                  |            |                                                                   |          |             |        |              |                    |                    |                  |                |        |         |            |              |
| msi                              |            |                                                                   |          |             |        |              |                    |                    |                  |                |        |         |            |              |
|                                  |            |                                                                   |          |             |        |              |                    |                    |                  |                |        |         |            |              |
| $\sim$                           |            |                                                                   |          |             |        |              |                    |                    |                  |                |        |         |            |              |
| 3                                |            | <ul> <li>Unalloca</li> </ul>                                      | ted Prin | nary partit | ion    |              |                    |                    |                  | -              |        |         |            |              |
| Recycle Bin                      |            |                                                                   |          |             |        |              |                    |                    |                  |                | Activ  | ato M   | Vindou     | 2            |
|                                  |            |                                                                   |          |             |        |              |                    |                    |                  |                | Go to  | Sotting | s to actin | iste Windows |
|                                  |            |                                                                   |          |             |        |              |                    |                    |                  |                |        | seang   | s-to-activ | ate windows. |
|                                  |            |                                                                   |          |             |        |              |                    |                    |                  |                |        |         |            |              |

5. Select and hold on the "C;" drive to open the menu and select "Extend Volume".

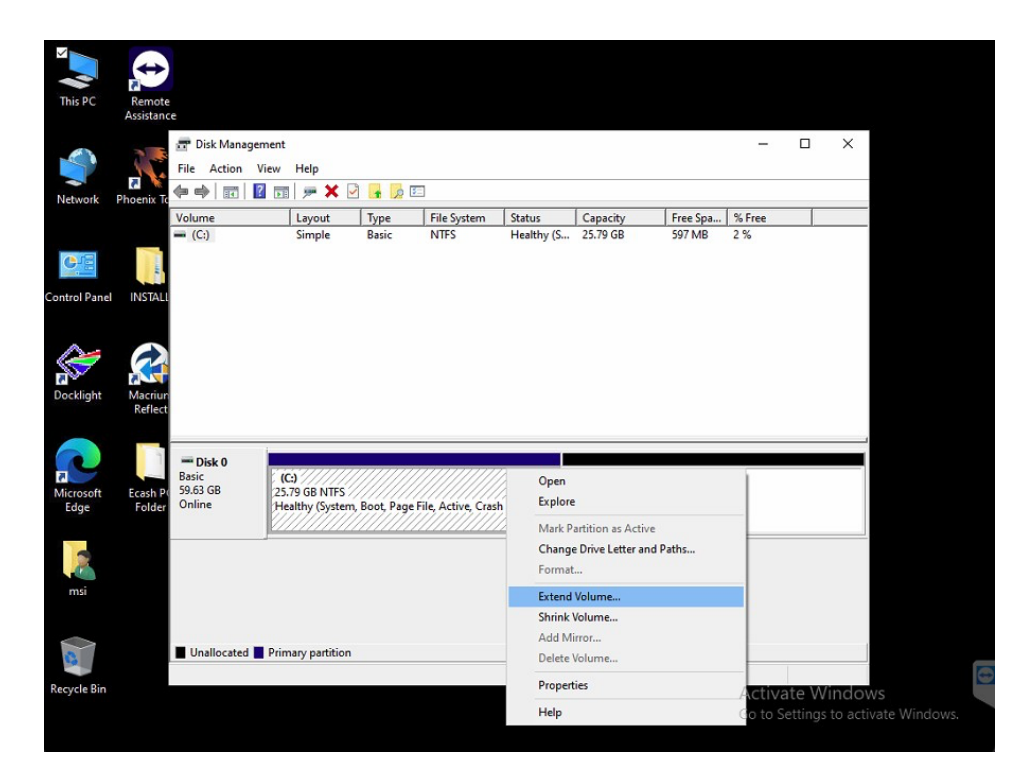

6. Select "Next".

| This PC       | Remote                        | e<br>re                                 |                      |                                                                      |             |                                                                        |                                 |   |        |                  |                    |                     |  |
|---------------|-------------------------------|-----------------------------------------|----------------------|----------------------------------------------------------------------|-------------|------------------------------------------------------------------------|---------------------------------|---|--------|------------------|--------------------|---------------------|--|
| Network       | Phoenix To                    | Disk Man<br>File Action                 | agement<br>View Help |                                                                      |             | [0]                                                                    |                                 |   | 1      | -                |                    | ×                   |  |
| Control Panel | INSTALL<br>Macriur<br>Reflect | Extend V<br>Extend V<br>Ba<br>59.<br>On | Layout               | Type<br>Welcom<br>Wizard<br>Sparned vol<br>space from<br>To continue | File System | status<br>tend Volu<br>we aize of simple<br>d a volume by e<br>d daka. | Capacity<br>me<br>and<br>adding | × | 597 MB | % Free<br>2 %    |                    |                     |  |
| msi           |                               | Unallocate                              | d 🔳 Primary partiti  | on                                                                   | < Back      | Next >                                                                 | Cance                           | 9 |        |                  |                    |                     |  |
| Recycle Bin   |                               |                                         |                      |                                                                      |             |                                                                        |                                 |   |        | Activ<br>Go to S | ate Wi<br>Settings | ndows<br>to activat |  |

## 7. Select "Next."

|                                      | Disk Management                                          | Help 🗩 🗶                        | ] 🔒 🔎 🗉                           |                                                   |                                                              |                                 |    |          |        |   | × |
|--------------------------------------|----------------------------------------------------------|---------------------------------|-----------------------------------|---------------------------------------------------|--------------------------------------------------------------|---------------------------------|----|----------|--------|---|---|
| Vo                                   | lume                                                     | Layout                          | Type                              | File System                                       | m Status                                                     | Capacit                         | v  | Free Spa | % Free | - |   |
| ntrol Panel INSTALL                  | Extend Volume Wize<br>Select Disks<br>You can use s      | ard<br>pace on one              | or more disks                     | to extend the                                     | volume.                                                      |                                 | ×  | 597 MB   | 2 %    |   |   |
| ocklight Macriun<br>Reflect          | You can only e<br>cannot be con<br>volume.<br>Available: | extend the vol<br>werted to dyn | lume to the ava<br>amic or the vo | ailable space s<br>lume being ex<br>dd ><br>emove | shown below be<br>tended is a boo<br>Selected:<br>Disk 0 346 | ecause your disk<br>t or system |    |          |        |   |   |
| licrosoft Ecash P(<br>Edge Folder Or | Total volume si<br>Maximum availa                        | ize in megaby<br>able space in  | < Rer<br>tes (MB):<br>MB:         | move All                                          | 61054<br>34643                                               |                                 |    |          |        |   |   |
| msi                                  | Select the amo                                           | unt of space                    | in MB:                            | < Back                                            | 34643                                                        | Canc                            | el |          |        |   |   |
|                                      | Unallocated <b>T</b> Prima                               | ry partition                    |                                   |                                                   |                                                              |                                 |    |          |        |   |   |

8. Select "Finish".

| This PC           | Remote<br>Assistanc           | e<br>👉 Disk Mana | agement    |              |                                                    |                       |           |          |   |          | _                |                  | ×                   |                     |
|-------------------|-------------------------------|------------------|------------|--------------|----------------------------------------------------|-----------------------|-----------|----------|---|----------|------------------|------------------|---------------------|---------------------|
|                   |                               | File Action      | View       | Help         |                                                    | 8                     |           |          |   |          |                  |                  |                     |                     |
| Network           | Phoenix To                    | Volume           |            | Lavout       | Type                                               | File System           | Status    | Capacity |   | Free Spa | % Free           | -                |                     |                     |
| Control Panel     | INSTALL<br>Macrium<br>Reflect | Extend V         | iolume Wiz | ard          | Complet<br>Wizard<br>You selected<br>Disk selected | ting the Ext          | end Volur | ne       | × | 597 MB   | 2%               |                  |                     |                     |
| Microsoft<br>Edge | Ecash P(<br>Folder            | Ba:<br>59.<br>On |            |              | To close this t                                    | vizard, click Finish. | Finish    | Cancel   |   |          |                  |                  |                     |                     |
| Recycle Bin       |                               | Unallocate       | d 📕 Prima  | ary partitic | on                                                 |                       |           |          |   | 1        | Activ<br>Go to S | ate V<br>Setting | Vindov<br>s to acti | vs<br>vate Windows. |